## Panduan Tugas Mata Kuliah (TMK) untuk Mahasiswa

**Universitas Terbuka** 

v. 1.12.2

### .:: LOGIN

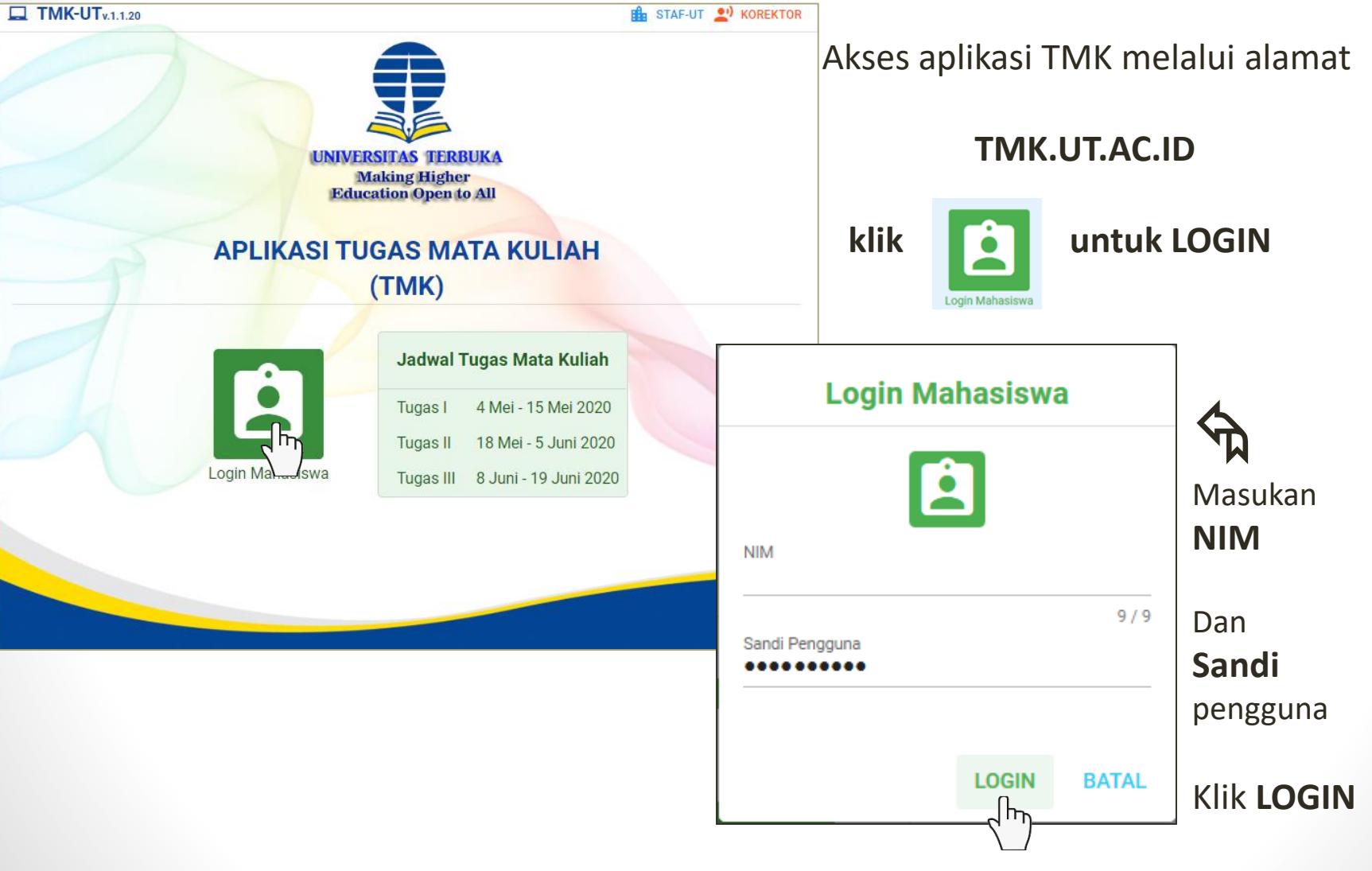

## .:: Menu

Mata Kuliah Tawar

Informasi Mahasiswa

Informasi Jadwal TMK

Unduh Naskah Soal

Unggah Berkas BJU

A Daftar menu yang dapat diakses

Penaguna:

|                    | KELUAR                             |              |           |             | TMK-UT<br>v1.1.20 |
|--------------------|------------------------------------|--------------|-----------|-------------|-------------------|
| Intnasi            | Jadwal Unduh &                     | & Unggah TMK |           |             |                   |
| илрин і            | NASKAH SOAL                        |              | UNGGAH E  | BERKAS BJT  |                   |
|                    | Mulai                              | Sampai       |           | Mulai       | Sampai            |
| Tugas I            | 4 Mei 2020                         | 14 Mei 2020  | Tugas I   | 5 Mei 2020  | 15 Mei 2020       |
| Tugas II           | 18 Mei 2020                        | 4 Juni 2020  | Tugas II  | 19 Mei 2020 | 5 Juni 2020       |
| Tugas III          | 8 Juni 2020                        | 18 Juni 2020 | Tugas III | 9 Juni 2020 | 19 Juni 2020      |
| Unduh P<br>Unduh P | anduan TMK<br>anduan Menyiapkan BJ | т            |           |             |                   |

© 2020 Universitas Terbuka

Setelah login terdapat informasi jadwal Tugas Matakuliah

Tipe: Mahasiswa Status: Mahasiswa

- Klik Unduh Naskah Soal untuk masuk menu unduh naskah
- Klik Unggah Berkas BJT untuk masuk menu kirim jawaban

## .::Unduh Soal

| Jnduh   | Naskah S | Soal                                                |               |             |            |        |         | G                      |                                              |
|---------|----------|-----------------------------------------------------|---------------|-------------|------------|--------|---------|------------------------|----------------------------------------------|
|         |          |                                                     |               |             | Naskah S   | oal    |         |                        |                                              |
| NO      | Kode MK  | Nama Mata Kuliah                                    | Tuç           | jas 1       | Tuga       | as 2   | Tuga    | as 3                   |                                              |
|         |          |                                                     | SOAL          | BJT         | SOAL       | BJT    | SOAL    | BJT                    |                                              |
| 1       | EKMA4214 | Manajemen Sumber Daya Manusia                       |               | ٥           | -          |        | Openir  | ng Naskah_             | _EKMA4214_tugas1.pdf                         |
| 2       | EKMA4215 | Manajemen Opera <sup>Unduh</sup> Tugas 1 Naskah (EK | MA4214) Manaj | emen Sumber | Daya Manus | sia    | You h   | ave choser             | n to open:                                   |
| 3       | EKMA4216 | Manajemen Pemasaran                                 | 6             | 6           | -          | -      |         | which is: A            | Adobe Acrobat Document (84.3 KB)<br>b:       |
| 4       | EKMA4312 | Ekonomi Manajerial                                  | •             | 0           | -          | -      | What    | should Fir             | refox do with this file?                     |
| 5       | EKMA4413 | Riset Operasi                                       | •             | 6           | -          | -      | 0<br>() | Open with<br>Save File | h Adobe Acrobat (default) ~                  |
| 6       | ESPA4227 | Ekonomi Moneter                                     | •             | 0           | -          |        |         | Do this <u>a</u> u     | tomatically for files like this from now on. |
| ngguna: |          | Tipe: Mahasiswa Status: Mahasiswa                   | î.            |             | 1          | © 2020 | L       |                        | OK Casel                                     |

- Soal dan BJT dapat diunduh sesuai jadwal kegiatan TMK
- Klik 🔥 untuk mengunduh
- Simpan File soal di tempat yang mudah diingat
- Buka dengan *pdf reader* seperti Adobe Acrobat atau langsung cetak dan dikerjakan pada lembar BJT.

## .:: Unggah Jawaban TMK

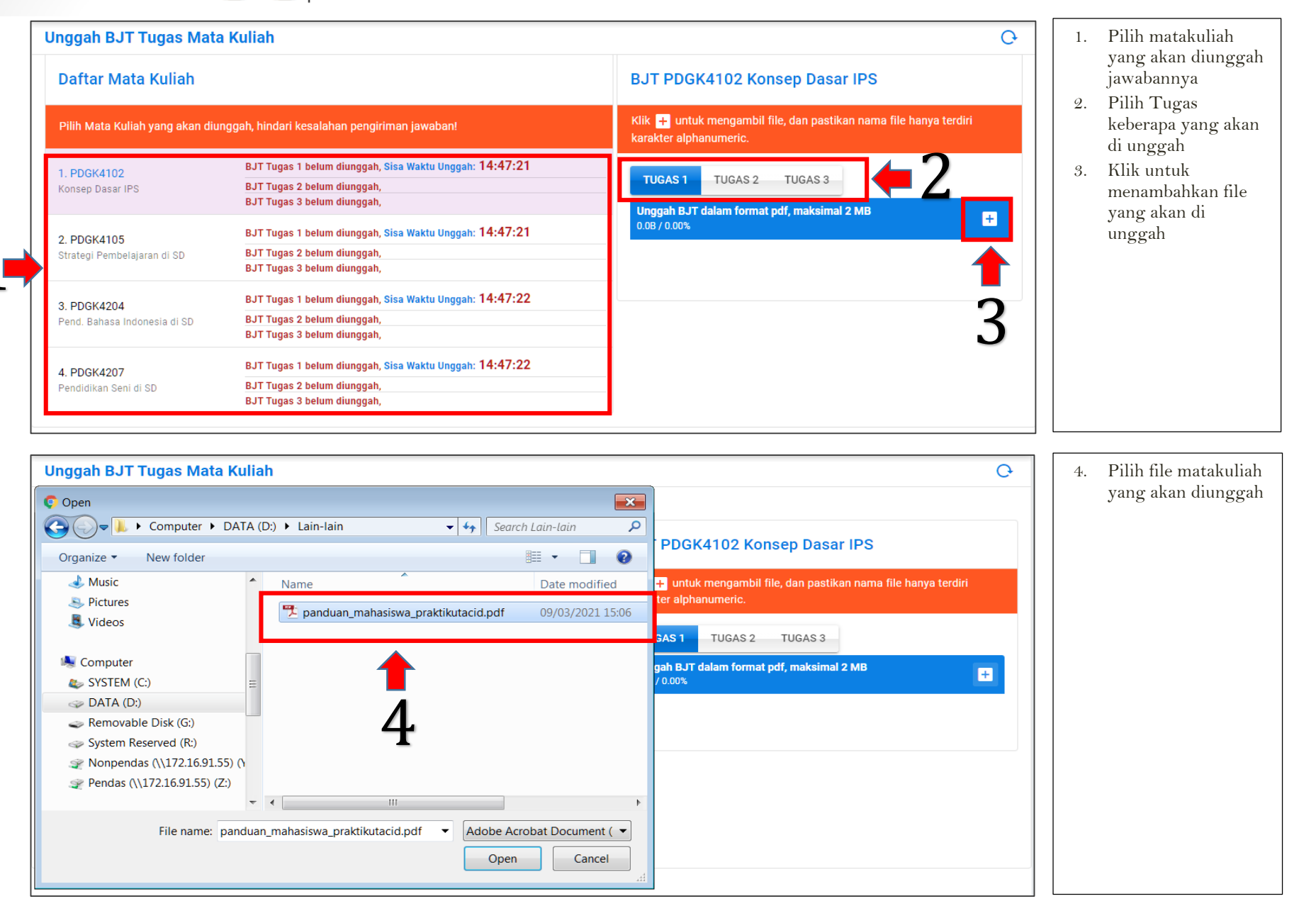

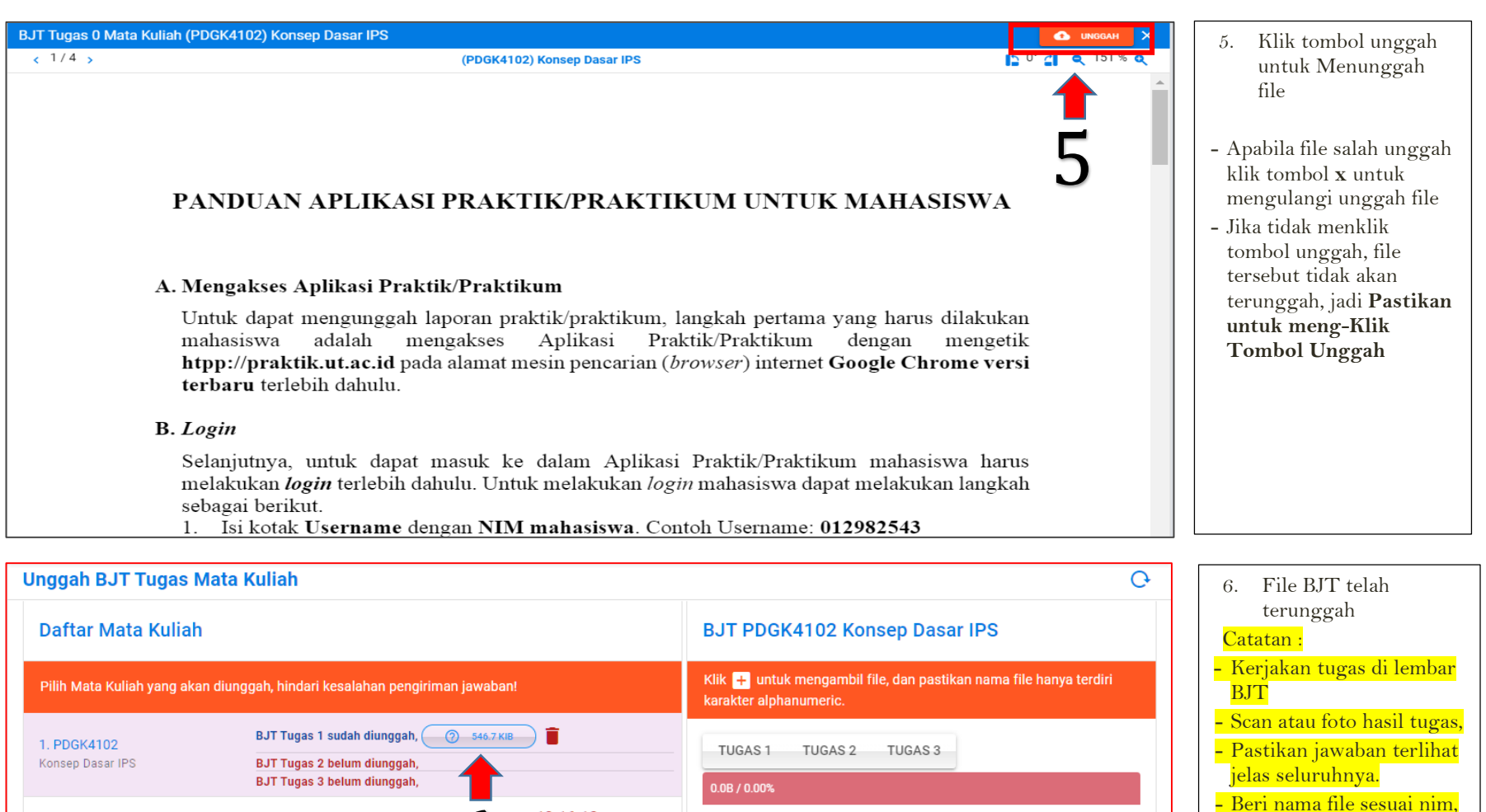

video resize

|                                             |                                                                                                    | karakter alphanumeric.  | DJ I                                                                                                    |
|---------------------------------------------|----------------------------------------------------------------------------------------------------|-------------------------|----------------------------------------------------------------------------------------------------|
| 1. PDGK4102<br>Konsep Dasar IPS             | BJT Tugas 1 sudah diunggah, <u>() 546.7.KIB</u><br>BJT Tugas 2 belum diunggah,<br>BJT Tugas 3 belum diunggah,                      | TUGAS 1 TUGAS 2 TUGAS 3 | <ul> <li>Scan atau foto hasil tugas,</li> <li>Pastikan jawaban terlihat<br/>jelas seluruhnya,</li> </ul>   |
| 2. PDGK4105<br>Strategi Pembelajaran di SD  | BJT Tugas 1 belum diunggah, <mark>Sisa Wardu Unggah: 12:16:18</mark><br>BJT Tugas 2 belum diunggah,<br>BJT Tugas 3 belum diunggah, |                         | <ul> <li>Beri nama file sesuai nim,<br/>mtk dan nomor tugas</li> <li>Pastikan ukuran file tidak</li> </ul> |
| 3. PDGK4204<br>Pend. Bahasa Indonesia di SD | BJT Tugas 1 belum diunggah, <mark>Sisa Waktu Unggah: 12:16:19</mark><br>BJT Tugas 2 belum diunggah,<br>BJT Tugas 3 belum diunggah, |                         | lebih dari 2 Mb<br>- Tugas berupa unggah<br>video berformat*.mpg,                                          |
| 4. PDGK4207<br>Pendidikan Seni di SD        | BJT Tugas 1 belum diunggah, <mark>Sisa Waktu Unggah: 12:16:20</mark><br>BJT Tugas 2 belum diunggah,<br>BJT Tugas 3 belum diunggah, |                         | *.avı, *.mp4 dsb<br>maksimal kapasitas yang<br>diperbolehkan adalah 50<br>Mb. Perkecil ukuran              |
|                                             |                                                                                                    |                         | menggunakan aplikasi                                                                                       |

### .:: Mata kuliah tawar TMK

| Mat | a Kuliah | Tawar                                          |           |                                   | Ģ |
|-----|----------|------------------------------------------------|-----------|-----------------------------------|---|
|     |          |                                                |           | Cari Mata Kuliah Q                |   |
| No  | Fakultas | Program Studi                                  | Kode MK   | Judul Mata Kuliah                 | ^ |
| 1   | FE       | Akuntansi Bidang Minat Akuntansi Sektor Publik | EKSI4417  | Akuntansi Pendidikan              |   |
| 2   | FE       | Akuntansi Bidang Minat Akuntansi Sektor Publik | EKSI4418  | Akuntansi Kesehatan               |   |
| 3   | FE       | Akuntansi Bidang Minat Akuntansi Sektor Publik | EKSI4419  | Akuntansi Kecamatan dan Desa      |   |
| 4   | FE       | Akuntansi Bidang Minat Akuntansi Sektor Publik | EKSI4420  | Lab. Akuntansi Pendidikan         |   |
| 5   | FE       | Akuntansi Bidang Minat Akuntansi Sektor Publik | EKSI4421  | Lab. Akuntansi Kesehatan          |   |
| 6   | FE       | Akuntansi Bidang Minat Akuntansi Sektor Publik | EKSI4422  | Lab. Akuntansi Kecamatan dan Desa |   |
| 7   | FE       | Akuntansi Keuangan Publik - S1                 | EKAP4301  | Tata Kelola Sektor Publik         |   |
| 8   | FE       | Akuntansi Keuangan Publik - S1                 | EKAP4401  | Audit Sektor Publik               |   |
| 9   | FE       | Akuntansi Keuangan Publik - S1                 | EKAP4402  | Laboratorium Audit Sektor Publik  |   |
| 10  | FE       | Akuntansi Keuangan Publik - S1                 | EKAP4403  | Penganggaran Sektor Publik        |   |
| 11  | FE       | Akuntansi Keuangan Publik - S1                 | EKAP4404  | Pengukuran Kinerja Sektor Publik  |   |
| 12  | FE       | Akuntansi Keuangan Publik - S1                 | EKAP4405  | Manajemen Keuangan Sektor Publik  |   |
|     |          |                                                | Baris per | halaman: 15 👻 1-15 dari 1024 < 🔿  | • |

Informasi daftar matakuliah yang tersedia Tugas Matakuliah semester ini

## .:: Informasi Mahasiswa

| Apabila ada k<br>email, nomor                                                                                                    | tetidaksesuaian informasi pada alamat<br>handphone atau telepon, mohon segera | Daftar Registrasi Mata Kuliah Rekap Unggah BJT |                                        |                                                                  |  |  |
|----------------------------------------------------------------------------------------------------|-------------------------------------------------------------------------------|------------------------------------------------|----------------------------------------|------------------------------------------------------------------|--|--|
| segera lakukan perbaikan melalui laman <u>sia.ut.ac.id</u> .<br>Jika sudah melakukan perubahan di laman SIA abaikan<br>informasi di bawah. |                                                                               | 1.                                             | EKMA4214 Manajemen Sumber D<br>Manusia | )aya T1 = 0 berkas<br>T2 = 0 berkas<br>T3 = 0 berkas             |  |  |
|                                                                                                    |                                                                               | 2.                                             | EKMA4215 Manajemen Operasi             | T1 = 0 berkas<br>T2 = 0 berkas<br>T3 = 0 berkas                  |  |  |
| Infomasi Mahasiswa                                                                                                    |                                                                               | 3.                                             | EKMA4216 Manajemen Pemasara            | an T1 = 0 berkas                                                 |  |  |
| NIM                                                                                                    | 030918039                                                                     |                                                |                                        | T3 = 0 berkas                                                    |  |  |
| Nama                                                                                                    |                                                                               | 4.                                             | EKMA4312 Ekonomi Manajerial            | T1 = 0 berkas<br>T2 = 0 berkas<br>T2 = 0 berkas                  |  |  |
| Alamat                                                                                                    |                                                                               | 5.                                             | EKMA4413 Riset Operasi                 | T1 = 0 berkas<br>T2 = 0 berkas<br>T2 = 0 berkas<br>T3 = 0 berkas |  |  |
| No HP                                                                                                    | 0895                                                                          | 6.                                             | ESPA4227 Ekonomi Moneter               | T1 = 0 berkas                                                    |  |  |
| Telepon                                                                                                    | 0895                                                                          |                                                |                                        | T2 = 0 berkas<br>T3 = 0 berkas                                   |  |  |
| Email                                                                                                    | @gmail.com                                                                    |                                                |                                        |                                                                  |  |  |

Informasi data Pribadi mahasiswa, jika ada ketidak sesuaian dapat melakukan perubahan melalui laman SIA.ut.ac.id. Penyesuaian data di Aplikasi TMK sehari setelah perubahan.

# Selamat Mengerjakan semoga sukses.

**TIM TMK UT 2020**